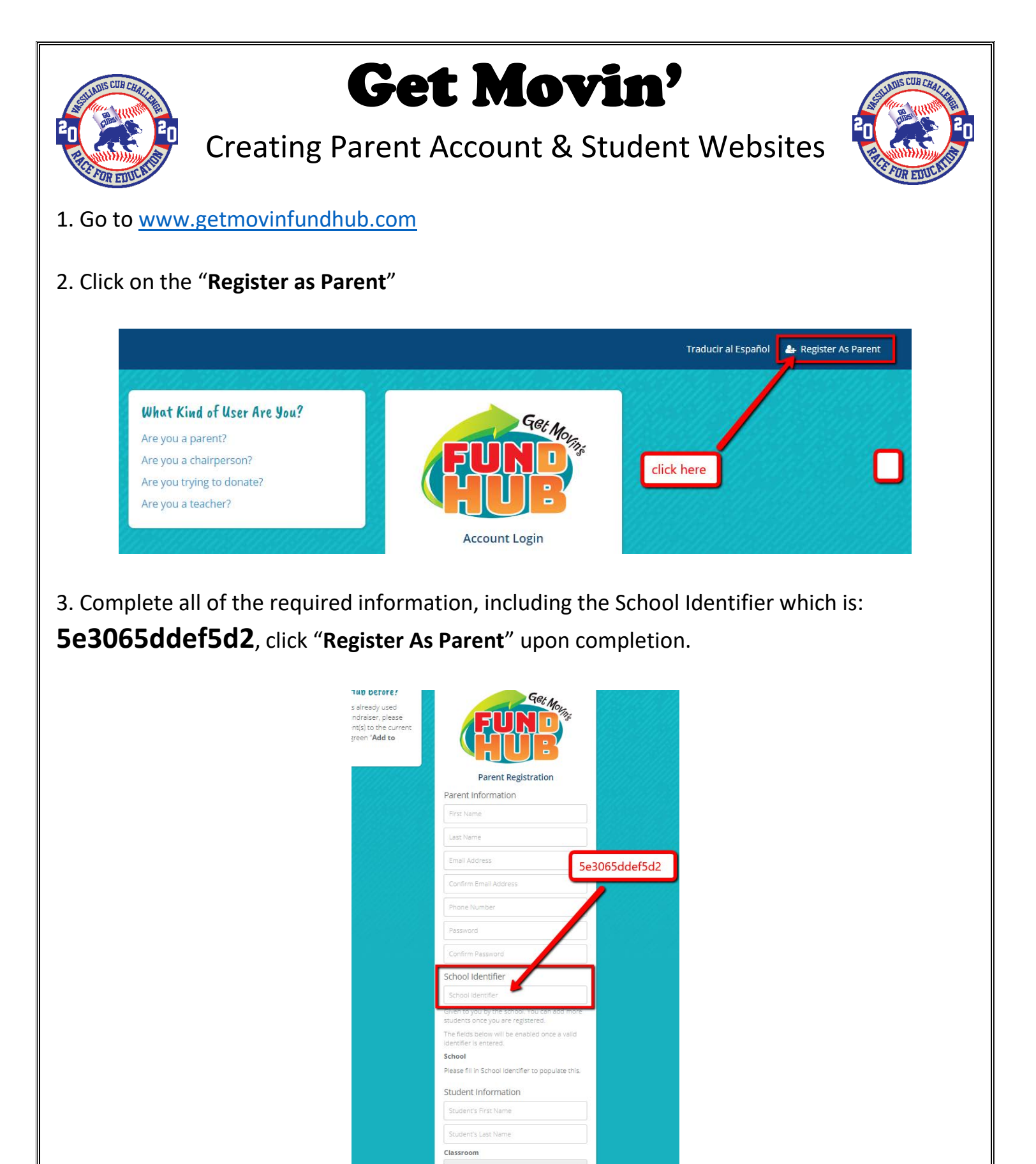

T-Shirt Size

4. Confirm "**Billy and Rosemary Vassiliadis Elementary School**" is now listed under School. If not, double check that the School Identifier is correct.

| 5e3065dde                        | ef5d2                                                     |   |
|----------------------------------|-----------------------------------------------------------|---|
| Given to you<br>students onc     | by the school. You can add more<br>ce you are registered. | e |
| The fields be<br>Identifier is e | low will be enabled once a valid entered.                 |   |
| School                           |                                                           | 7 |
| Billy and Ros<br>School          | emary Vassiliadis Elementary 🥌                            | ſ |
| Student In                       | formation                                                 |   |
| Student's F                      | Arst Name                                                 |   |
| Student's L                      | ast Name                                                  |   |
| Classroom                        |                                                           |   |
|                                  |                                                           | • |
| I agree w                        | ith Parent Disclaimer                                     |   |
| C                                |                                                           |   |

5. Enter your student's information, select their teacher from the drop down menu, check the disclaimer and click "**Register As Parent**".

| Cooper                         | 1 |
|--------------------------------|---|
|                                |   |
| Martin 🚽                       |   |
| Classroom                      |   |
| Team Bartolome                 | - |
| I agree with Parent Disclaimer |   |
| Register As Parent             |   |

6. You should now see the **Parent Dashboard**.

Follow the directions on the screen to complete setup and start generating donations.

| ui Chanallan   | Places fallow these 2 Simple Store for Student Susses                                                                     |
|----------------|----------------------------------------------------------------------------------------------------|
| Hi Chandler    | Please follow these 3 Simple Steps for Student Success!                                                                   |
| 1 ✓ Successi   | ully add your child to their current School Event & personalize their webpage!                                            |
| Adding a cute  | picture and video of your child using the yellow edit button is engaging to friends and family, they will love it!        |
| 2 Make an or   | line donation using the red Donate button now!                                                                            |
| Help your chi  | d reach their goal for their school by donating now!                                                                      |
| 3 Share with   | friends and family using the provided share buttons!                                                                      |
| Parents that s | end 10-15 emails/text messages and share on Facebook or Twitter will hela their child reach their goal within 24-48 hours |

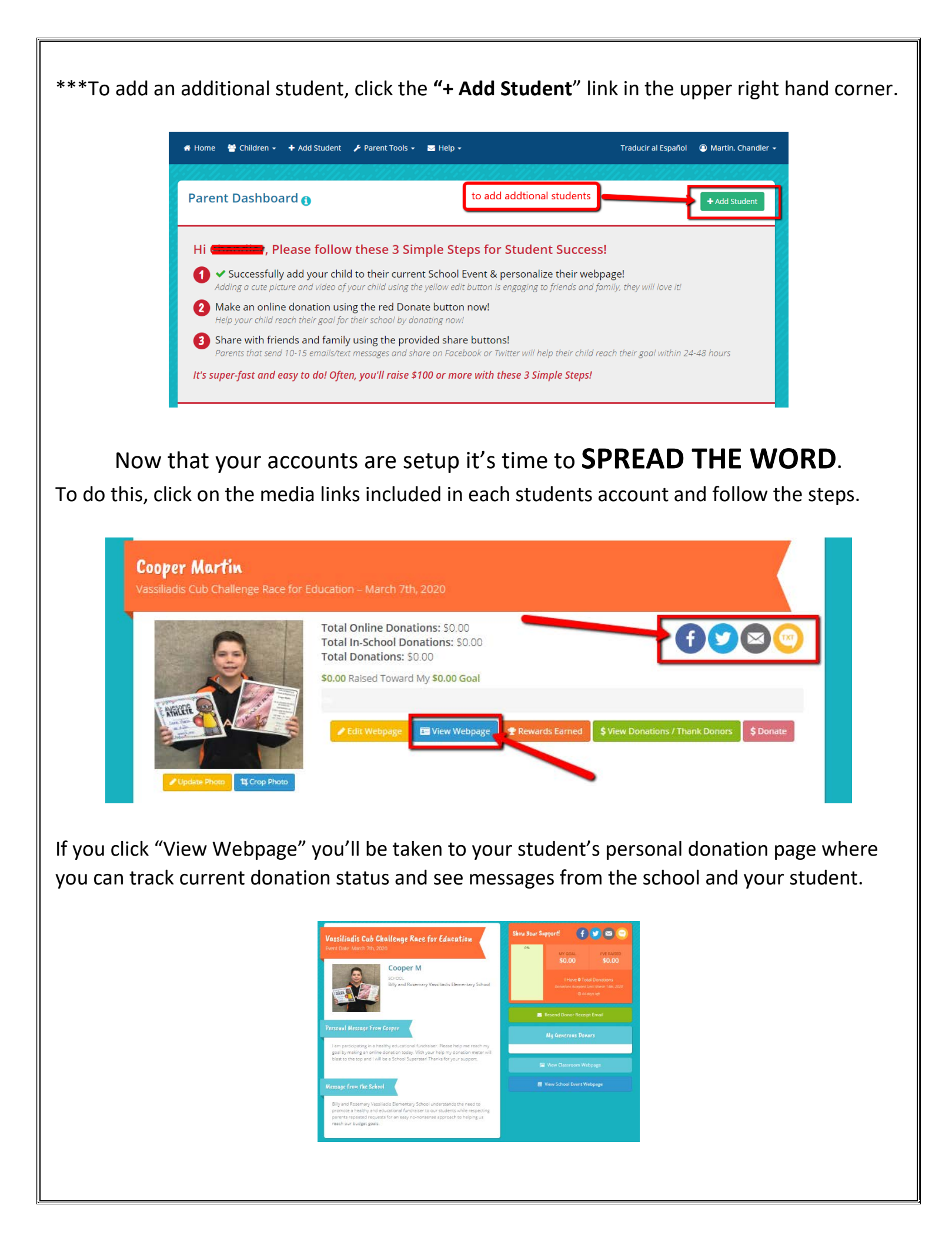

If you'd like to adjust the "Personal Message" from your student click on "Edit Webpage".

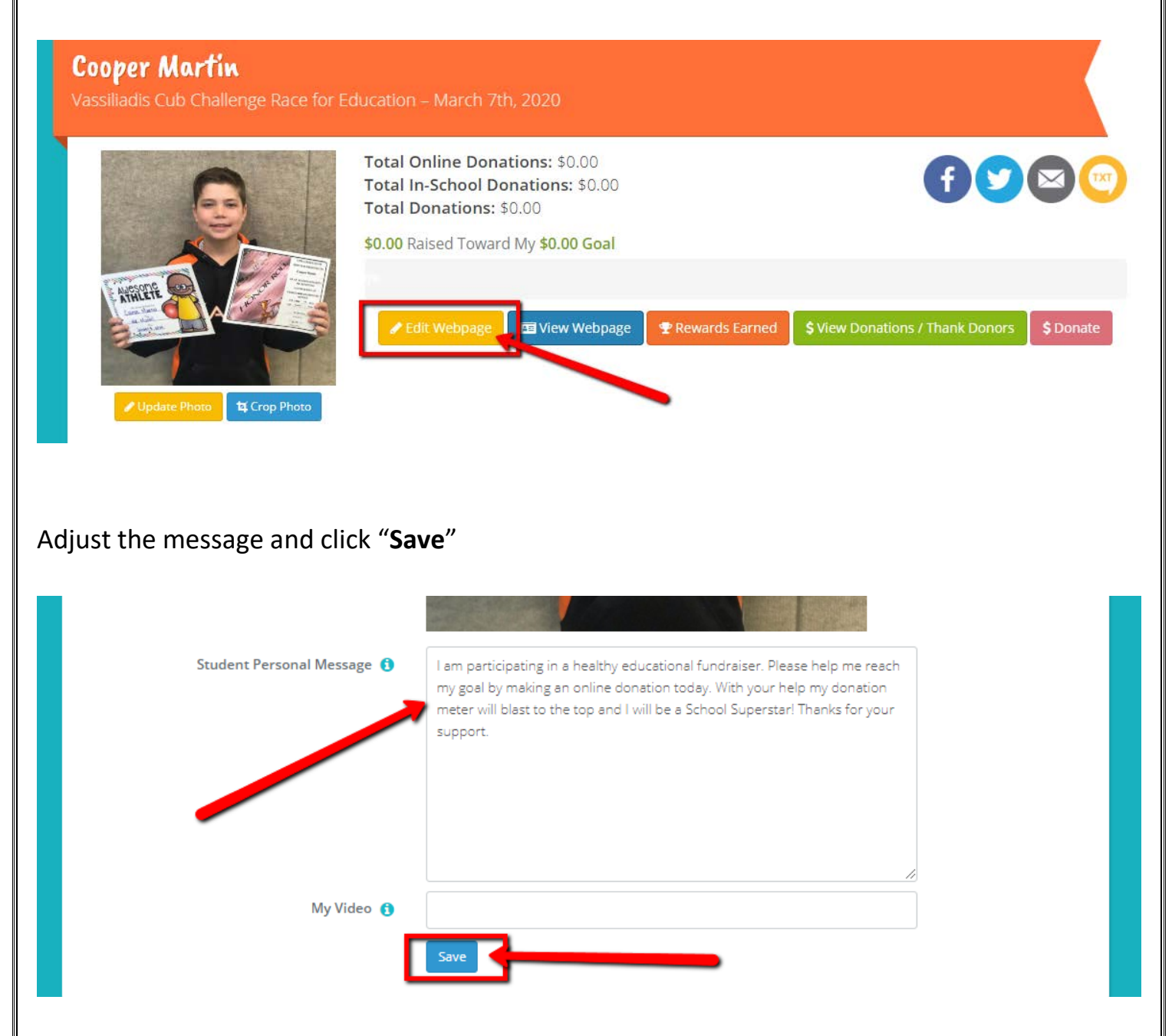

## Thank you for promoting The Cub Challenge Race for Education Fundraiser!